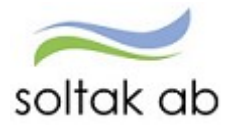

SOLTAK AB

# Manual Feriearbetande ungdomar

Självservice HR/Lön för ferieanställda ungdomar

# Innehållsförteckning

| P Mobile                               | 2  |
|----------------------------------------|----|
| Min Lön                                | 2  |
| Avvikande tjänstgöring                 | 3  |
| Självservice HR/Lön                    | 4  |
| Inloggning utifrån                     | 4  |
| Inloggning inifrån                     | 5  |
| Mina uppgifter                         | 6  |
| Lönespecifikation                      | 6  |
| Namn & adressuppgifter                 | 6  |
| Rapportera                             | 7  |
| Rapportera in arbetat pass             | 7  |
| Kalender                               | 7  |
| Samlad lista på Avvikande tjänstgöring | 9  |
| Tidutvärdering 1                       | 10 |

# P Mobile

I Pmobile kan du antingen jobba från startsidan eller välja menyn längst upp till vänster (tre blå streck). Klicka på kalendern om du vill lägga in dina arbetstider eller klicka på min lön för att se din kommande eller tidigare löneutbetalning.

OBS! Se till att du står på rätt anställning – detta gör du genom att trycka på pilen till höger (se blå bild nedan) och väljer den anställning som ligger högst upp i listan.

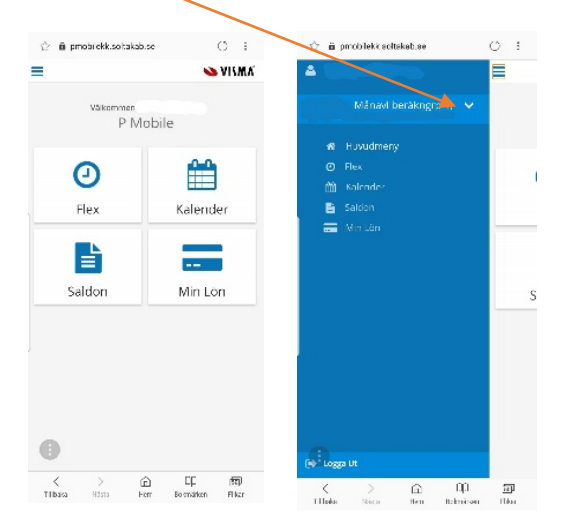

#### Min Lön

Här ser du din lönespecifikation. Sidan är tom när du först kommer in på den och du måste aktivt välja vilket utbetalningsdatum du vill se. Du måste trycka på pilen till höger om den tomma rutan för att få upp utbetalningsdatum.

| ☆ â pmobilekk.soltakab.se       | 0:                |
|---------------------------------|-------------------|
| 📕 Min Lön                       | 💊 VISMA           |
| Utbetalningdatum:               |                   |
| 2018-12-21                      |                   |
| OBS! Uppgifterna för valt datur | m är preliminära. |
| Netto att utbetala:             | 22,556.17         |
| Månlön+ev Lönetill              | 30,500.00         |
| Tillf fp 100% avdr              | -355,83 🗸         |
| Preliminär skatt                | -7,588.00 🗸       |
| Netto att utbetala              | 22,556.17 🗸       |
|                                 |                   |
| ÂTI                             | ER NÄSTA KLAR     |
| 2018/12-21                      | 1                 |
| 0 2018-11-27                    |                   |
| 0 2018-10-26                    |                   |
| 0 2018-09-27                    |                   |

I varje rad finns det ytterligare en pil som du kan öppna för att få mer information om ersättningen du fått.

Längst ner ser du summan som kommer att utbetalas.

)

Tänk på att den förändras under månaden om du rapporterar förändringar till din kommande lön.

## Avvikande tjänstgöring

Gå in i kalendern. Under kalendern finns orsaken avvikande tjänstgöring. Klicka sedan på plustecknet vid avvikande tjänstgöring.

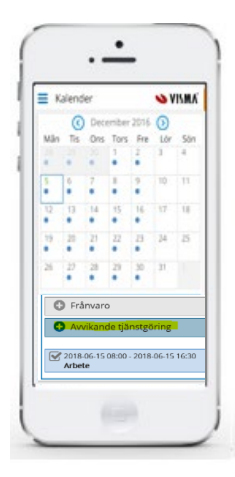

En ny ruta kommer upp. Här fyller du i:

- Vilken typ av avvikande tjänstgöring det är Ordinarie arbetstid
- Datum och klockslag (from-tom)
- Ev. rast (vid arbete över 5 timmar är det 30 min rast)

| <ul> <li>Ny Avv Tjg</li> <li>VISMA</li> <li>Ny Avv Tjg</li> <li>Ordinarie arbetstid</li> <li>From:</li> <li>2018-12-04</li> <li>Ange tid</li> <li>Tom:</li> <li>2018-12-04</li> <li>8 • 00</li> <li>Tom:</li> <li>2018-12-04</li> <li>8 • 00</li> <li>Tom:</li> <li>2018-12-04</li> <li>8 • 00</li> <li>Tom:</li> <li>2018-12-04</li> <li>8 • 00</li> <li>Bemanning typ:</li> <li>• Rast</li> <li>Organisation</li> <li>Organisation</li> <li>Organisation</li> <li>Organisation</li> <li>Sök arbetsplats</li> <li>ATER NASTA KLAR</li> <li>Extra tid pengar</li> <li>Kurs,konf/Ledig</li> </ul>                                                                                                    | 0:          | b.se     | obilekk.soltaka | 🖒 🖻 pri       |   | O :          | pmobilekk.soltakab.se | ☆ 6              |
|----------------------------------------------------------------------------------------------------|-------------|----------|-----------------|---------------|---|--------------|-----------------------|------------------|
| From:   2018-12-04   Ange tid   Tom:   2018-12-04   8   00   Tom:   2018-12-04   8   00   Tom:   2018-12-04   8   00   Bemanning typ:   •   •   •   •   •   •   •   •   •   •   •   •   •   •   •   •   •   •   •   •   •   •   •   •   •   •   •   •   •   •   •   •   •   •   •   •   •   •   •   •   •   •   •   •   •   •   •   •   •   •   •   •   •   •   •   •   •   •   •   •   •   •   •   •   •   •   •   •   •   •   •   •   •   • <td>💊 VISMA</td> <td></td> <td>/ Tjg</td> <td>🔳 Ny Av</td> <td></td> <td>💊 VISMA'</td> <td>r Avv Tjg</td> <td>∎ Ny</td>                                                                                                    | 💊 VISMA     |          | / Tjg           | 🔳 Ny Av       |   | 💊 VISMA'     | r Avv Tjg             | ∎ Ny             |
| From:<br>2018-12-04<br>Ange tid<br>Tom:<br>2018-12-04<br>Ange tid<br>Bemanning typ:<br>- * Rast<br>Organisation<br>© Sök arbetsplats<br>ATER NASTA KLAR<br>C Kurs,konf/Ledig                                                                                                    | V           |          | rbetstid        | Ordinarie a   |   | $\checkmark$ |                       |                  |
| 2018-12-04<br>Ange tid<br>Tom:<br>2018-12-04<br>Ange tid<br>Bemanning typ:<br>+ Rast<br>Organisation<br>Sok arbetsplats<br>ATER NÅSTA KLAR<br>Kurs,konf/Ledig                                                                                                    |             |          |                 | From:         |   |              |                       | From:            |
| Ange tid   Tom:   2018-12-04   Ange tid   Bemanning typ:   •   •   •   •   •   •   •   •   •   •   •   •   •   •   •   •   •   •   •   •   •   •   •   •   •   •   •   •   •   •   •   •   •   •   •   •   •   •   •   •   •   •   •   •   •   •   •   •   •   •   •   •   •   •   •   •   •   •   •   •   •   •   •   •   •   •   •   •   •   •   •   •   •   •   •   •   •   •   •   •   •   •   •   •   •   • <tr< td=""><td></td><td></td><td>4</td><td>2018-12-0</td><td></td><td></td><td>12-04</td><td>2018-</td></tr<>                                                                                                    |             |          | 4               | 2018-12-0     |   |              | 12-04                 | 2018-            |
| Tom:<br>2018-12-04<br>Ange tid<br>Bemanning typ:<br>• • • • • • • • • • • • • • • • • • •                                                                                                     | • <b>x</b>  | 00       | ٠               | 8             |   |              | tid                   | Ange             |
| 2018-12-04<br>Ange tid<br>Bemanning typ:                                                                                                    |             |          |                 | Tom:          |   |              |                       | Tom:             |
| Ange tid<br>Bemanning typ:                                                                                                    |             |          | 4               | 2018-12-0     |   |              | 12-04                 | 2018-            |
| Bemanning typ:<br>Bemanning typ:<br>Bemanning typ:<br>Rast<br>Organisation<br>Sök arbetsplats                                                                                                    | - x         | 00       | ٠               | 13            |   |              | tid                   | Ange             |
|                                                                                                    |             |          | typ:            | Bemanning     |   | Ţ            | ing typ:              | Bemanr           |
| Sök arbetsplats            Corganisation                  ÅTER             NÄSTA             KLAR                 Extra tid pengar                 Kurs,konf/Ledig     Spara  Organisation  Organisation  Organ | ·           |          |                 | -<br>+ Rast   |   |              | t                     | + Ras<br>Organis |
| ÅTER     NÄSTA     KLAR       Extra tid pengar       Kurs,konf/Ledig   Spara                                                                                                    | ×★          |          | n<br>etsplats   | Organisatio   |   | × 🖈          | arbetsplats           | <b>Q</b> Sök     |
| <ul> <li>Extra tid pengar</li> <li>Kurs,konf/Ledig</li> <li>Spara</li> </ul>                                                                                                    |             |          | ldelande:       | Lägg till me  |   | NÄSTA KLAR   | ÄTER                  |                  |
| C Kurs,konf/Ledig                                                                                                    |             |          |                 |               |   |              | Extra tid pengar      | $\bigcirc$       |
|                                                                                                    | Avbryt      |          |                 | Spara         |   |              | Kurs,konf/Ledig       | $\bigcirc$       |
| C Kurs,konf/Peng                                                                                                    |             |          |                 |               |   |              | Kurs,konf/Peng        | $\bigcirc$       |
| ○ Ordinarie arbetstid                                                                                                    | rken Flikar | Hem Bokm | ><br>Nästa      | <<br>Tillbaka | / |              | Ordinarie arbetstid   | 0                |

Glöm inte att klicka på spara.

# Självservice HR/Lön

#### Inloggning utifrån

(när du inte är inloggad i kommunens nät)

Skriv in adressen **extportal.soltakab.se** i din webbläsare i dator eller mobil. Du ser då följande:

| soltak ab                               |                                                                                                    |
|-----------------------------------------|----------------------------------------------------------------------------------------------------|
| Välj inloggningsmetod           SMS-kod |                                                                                                    |
| AD-inloggning                           | Välj <b>AD-inloggning</b> när du ska logga in som medarbetare i Självservice HR/Lön.                                                               |
|                                         | Du kommer då direkt till <b>Självservice HR/Lön</b> och kan se/ändra person- och anställningsuppgifter, rapportera avvikelser och se din lönespec. |

#### AD-inloggning

Om du väljer **AD-inloggning**, kommer du till följande inloggningsruta där du anger ditt användar-id (aannnn) i rutan Username och ditt vanliga lösenord (samma som du använder för att logga in i kommunens nät) och klickar på Logon.

Du kommer då till en ny bild där du väljer vilken kommun du är medarbetare i. Efter det valet visas en ny inloggningsbild och där anger du återigen ditt användar-id och ditt lösenord.

#### Inloggning inifrån

(när du är inloggad i kommunens nät)

| Välj bland följande webbadress:       |                                    |
|---------------------------------------|------------------------------------|
| För medarbetare i Kungälvs Kommun     | https://hr-kungalv.soltakab.se     |
| För medarbetare i Lilla Edets Kommun  | https://hr-lillaedet.soltakab.se   |
| För medarbetare i Stenungsunds Kommun | https://hr-stenungsund.soltakab.se |
| För medarbetare i Tjörns Kommun       | https://hr-tjorn.soltakab.se       |

Du kommer då till följande inloggningssida för **Självservice HR/Lön**. I rutan för användarnamn anger du ditt användar-id. Det spelar ingen roll om du anger aa eller AA. Som lösenord anger du ditt vanliga lösenord (samma som du använder för att logga in i kommunens nät). Tryck därefter på" Logga in"

| Självservice HR/Lön - Tjörn Bostad Förvaltning Hamnar Målt | ıltid             |       | rest soltak ab |
|------------------------------------------------------------|-------------------|-------|----------------|
|                                                            | Lonhu<br>Cogga in | hwTKP | :=             |

Om du inte kommer in vid första försöket skall du som första åtgärd byta ditt lösenord. Gör detta på vanligt sätt, genom att trycka på de tre tangenterna Ctrl; Alt; Delete samtidigt och därefter välja funktionen "Ändra lösenord" i listan som visas. Ange sedan gammalt och nytt lösenord enligt instruktionerna. Försök därefter att återigen logga in med ditt nya användarid och ditt nya lösenord. OBS: Efter lösenordsbytet måste du vänta minst fem minuter innan du försöker logga in igen.

Om du fortfarande inte kan logga in i kan du kontakta Servicedesk IT för att få hjälp.

#### Mina uppgifter

#### Lönespecifikation

Här ser du din kommande löneutbetalning, den kan förändras varje natt beroende på om det funnits poster som blivit beviljade och beräknade i nattkörningen.

Det är först när vi gjort lönekörningen som du kan se din slutgiltiga lön för månaden.

Gå in flera gånger i månaden och stäm av att din kommande lön ser korrekt ut.

Vill du se tidigare lönespecifikationer så väljer du i rullisten nedan och du kan skriva ut din spec.

| Visa meny SJÄLVSERVICE / M                                                                | Aina uppgifter Rapportera | Tidutvärdering                                                                                          |                                        |                               |                                                                    |                                            |                                                |                                                         |                 |
|-------------------------------------------------------------------------------------------|---------------------------|----------------------------------------------------------------------------------------------------|----------------------------------------|-------------------------------|--------------------------------------------------------------------|--------------------------------------------|------------------------------------------------|---------------------------------------------------------|-----------------|
| Senspecifikation C<br>Jamm & Adressuppyilter<br>Jamm<br>Jammingsöversikt<br>Installningar |                           | Lönespecifikation                                                                                       | kriv Lê                                |                               |                                                                    | tt utbetala                                | 2                                              |                                                         | Visa summa      |
|                                                                                           |                           | Uppgifterna för valt datum är p                                                                         | relimināra                             |                               |                                                                    | N                                          |                                                |                                                         |                 |
|                                                                                           |                           | Orsak                                                                                                   | Antal                                  | Apris                         | Belopp                                                             | Fro                                        | m                                              | Tom                                                     | Omfat           |
|                                                                                           |                           | Månlön+ev Lönetill                                                                                      | 30.00                                  | 1 016.67                      | 30 500.00                                                          | + 201                                      | 8-11-01                                        | 2018-11-30                                              |                 |
|                                                                                           |                           | Tillf to 100% avdr                                                                                      | 1.40                                   | 313.61                        | 439.05                                                             | - 201                                      | 8-10-19                                        | 2018-10-19                                              | 0.3             |
|                                                                                           |                           | Tillf fp 100% avdr                                                                                      | 1.40                                   | 541.13                        | 757.58                                                             | - 201                                      | 8-10-23                                        | 2018-10-23                                              | 0.5             |
|                                                                                           |                           | Semuttag/garanti                                                                                        | 1.00                                   |                               | 0.00                                                               | + 201                                      | 8-10-29                                        | 2018-10-29                                              | 1.0             |
|                                                                                           |                           |                                                                                                    |                                        |                               |                                                                    |                                            | 8-10-01                                        | 2018-10-31                                              |                 |
|                                                                                           |                           | Övertidsers enkel                                                                                       | 2.00                                   | 332.73                        | 665.45                                                             | + 201                                      |                                                |                                                         |                 |
|                                                                                           |                           | Övertidsers enkel<br>Övertidsers kval                                                                   | 2.00                                   | 332.73<br>443.64              | 665.45<br>576.73                                                   | + 201<br>+ 201                             | 8-10-01                                        | 2018-10-31                                              |                 |
|                                                                                           |                           | Övertidsers enkel<br>Övertidsers kval<br>Preliminär skatt                                               | 2.00<br>1.30<br>30 545.55              | 332.73<br>443.64              | 665.45<br>576.73<br>7 709.00                                       | + 201<br>+ 201<br>- 201                    | 8-10-01<br>8-11-01                             | 2018-10-31<br>2018-11-30                                |                 |
|                                                                                           |                           | Övertidsers enkel<br>Övertidsers kval<br>Preliminär skatt<br>Netto att utbetala                         | 2 00<br>1.30<br>30 545 55              | 332.73<br>443.64              | 665.45<br>576.73<br>7 709.00<br>22 836.55                          | + 201<br>+ 201<br>- 201<br>+ 201           | 8-10-01<br>8-11-01<br>8-11-01                  | 2018-10-31<br>2018-11-30<br>2018-11-30                  |                 |
|                                                                                           |                           | Overtidsers enkel<br>Overtidsers kval<br>Preliminär skatt<br>Netto att utbetala<br>Anställningsuppgiff^ | 2.00<br>1.30<br>30 545.55              | 332.73<br>443.64              | 665.45<br>576.73<br>7 709.00<br>22 836.55                          | + 201<br>+ 201<br>- 201<br>+ 201           | 8-10-01<br>8-11-01<br>8-11-01                  | 2018-10-31<br>2018-11-30<br>2018-11-30                  |                 |
|                                                                                           |                           | Overtidsers enkel<br>Overtidsers kval<br>Prelimina skatt<br>Netto att utbetala<br>Anställningsuppgifth  | 2.00<br>1.30<br>30 545 55<br>Personnum | 332.73<br>443.64<br>Månbelopp | 665.45<br>576.73<br>7 709.00<br>22 835.55<br>S a fasta Lönchillägg | + 201<br>+ 201<br>- 201<br>+ 201<br>Syssgr | 8-10-01<br>8-11-01<br>8-11-01<br>ad Befattning | 2018-10-31<br>2018-11-30<br>2018-11-30<br>Avtoningsform | Beräkningsgrupp |

#### Namn & adressuppgifter

Gå in under mina uppgifter och kontrollera att vi har ditt korrekta namn och din aktuella adress. Du kan själv komplettera de uppgifter som saknas i adress, telefonnummer och epost. Vid ändring av ditt namn måste du anmäla det till oss på Soltak lön.

| ■ Visa meny SJÄLVSERVICE / | Mina uppgifter Rapport    | era Tidutvärdering |       |
|----------------------------|---------------------------|--------------------|-------|
| Lönespecifikation          | Namn/Adress               |                    |       |
| Namn & Adressuppgifter     | Namn                      |                    |       |
| Barn                       |                           |                    |       |
| Bemanningsöversikt         |                           |                    |       |
| Inställningar              | Adress                    |                    |       |
|                            | Övriga adresser Utbetalni | ngsadress 🗸        |       |
|                            | Namn                      | Telefon 1          |       |
|                            | c/o Adress                | Telefon 2          |       |
|                            | Gatuadress                | Fax                |       |
|                            | Postnummer                | Mobil              |       |
|                            | Postadress                |                    |       |
|                            | Land                      |                    |       |
|                            | Epost                     |                    |       |
|                            |                           |                    |       |
|                            |                           |                    | Spara |

#### Rapportera

## Rapportera in arbetat pass

Att rapportera in dina arbetade pass är viktigt för att rätt lön skall betalas ut. Lägg in tiderna direkt när du gjort dem, så att inget missas.

För att lägga in ditt arbetade pass tryck på "Visa meny" och "Rapportera".

| 🗮 Visa meny | FARTSIDA / Medarbetar | e           |                                                                |
|-------------|-----------------------|-------------|----------------------------------------------------------------|
|             |                       |             |                                                                |
| STARTSIDA   | SJAL                  | /SERVICE    | Direktlänkar översikt                                          |
| Medarbetare | Min                   | a uppgifter | Kalender alla anställningar                                    |
|             | Rap                   | portera     | Avvikande tjänstgöring översikt                                |
|             | Tidu                  | tvärdering  | Saldon översikt                                                |
|             |                       |             | Tillägg/Avdrag översikt                                        |
|             |                       |             | Turbyte översikt                                               |
|             |                       |             |                                                                |
|             | Tidu                  | tvärdering  | Saldon översikt<br>Tillägg/Avdrag översikt<br>Turbyte översikt |

#### Kalender

Tryck på det datum i kalendern som passet gjordes på. En ny ruta öppnas som heter "Lägg till ny aktivitet". Tryck på "Avvikande tjänstgöring". En ny ruta öppnas.

| Medarbetare Administratör |                               |                             |                                      |                          |                          |        |                        |
|---------------------------|-------------------------------|-----------------------------|--------------------------------------|--------------------------|--------------------------|--------|------------------------|
|                           | / Mina uppgifter Rapportera 1 | ïdutvärdering               |                                      |                          |                          | ٩      | 🐣 AA17322 🛛 😃 Logga ut |
| Kalender                  | 🔓 Saldon / översikt           | 🐣 Anställning 🛛 📑 Alla anst | ällningar 🛛 \leftrightarrow Tidsomva | andling                  |                          |        | Hjälp                  |
| •                         | + Lägg till ny aktivitet      | 🕑 Idag                      |                                      | November 2018            | $\odot$                  | Månad  | Vecka Dag              |
|                           | 🔅 Måndag                      | Tisdag                      | Onsdag                               | Lägg till ny aktivitet   | × edag                   | Lördag | Söndag                 |
|                           | 29                            | 30                          | 31                                   | Lugg in ny aktivitet     | 2                        | 3      | 4                      |
|                           | 100 % Frånvaro                | 🔒 08:00 - 16:30 - Arbete    | 🔒 08:00 - 16:30 - Arbete             | Avvikande tiänsteöring   | 08:00 - 16:30 - Arbete   |        |                        |
|                           | 44 🔒 08:00 - 16:30 - Arbete   |                             |                                      | , , , ,                  |                          |        |                        |
|                           |                               |                             |                                      |                          |                          |        |                        |
|                           |                               |                             |                                      |                          |                          |        |                        |
|                           | 5                             | 6                           | 7                                    | + 8                      | 9                        | 10     | 11                     |
|                           | 🔲 🛄 100 % Frånvaro            | 08:00 - 16:30 - Arbete      | 08:00 - 16:30 - Arbete               | 08:00 - 16:30 - Arbete   | 08:00 - 16:30 - Arbete   |        |                        |
|                           | 45 🔒 08:00 - 16:30 - Arbete   |                             |                                      |                          |                          |        |                        |
|                           |                               |                             |                                      |                          |                          |        |                        |
|                           |                               |                             |                                      |                          |                          |        |                        |
|                           | 12                            | 13                          | 14                                   | 15                       | 16                       | 1/     | 18                     |
|                           | US:00 - 10:30 - Arbete        | US:00 - 10:30 - Arbete      | US:00 - 10:30 - Arbete               | 08:00 - 10:30 - Arbete   | U8300 - 10:30 - Arbete   |        |                        |
|                           | 40                            |                             |                                      |                          |                          |        |                        |
|                           |                               |                             |                                      |                          |                          |        |                        |
|                           | 19                            | 20                          | 21                                   | 22                       | 23                       | 24     | 25                     |
|                           | 🔒 08:00 - 16:30 - Arbete      | 🔒 08:00 - 16:30 - Arbete    | 🔒 08:00 - 16:30 - Arbete             | 🔒 08:00 - 16:30 - Arbete | 🔒 08:00 - 16:30 - Arbete |        | •                      |
|                           | 47                            |                             |                                      |                          |                          |        |                        |
|                           |                               |                             |                                      |                          |                          |        |                        |
|                           |                               |                             |                                      |                          |                          |        |                        |
|                           | 26                            | 27                          | 28                                   | 29                       | 30                       | 1      | 2                      |
|                           | 🔒 08:00 - 16:30 - Arbete      | 🔒 08:00 - 16:30 - Arbete    | 🔒 08:00 - 16:30 - Arbete             | 🔒 08:00 - 16:30 - Arbete | 🔒 08:00 - 16:30 - Arbete |        |                        |
|                           | 48                            |                             |                                      |                          |                          |        |                        |
|                           |                               |                             |                                      |                          |                          |        |                        |
|                           |                               |                             |                                      |                          |                          |        |                        |

Klicka på

Avvikande tjänstgöring

### Lägg till ny avvikande tjänstgöring

- 1. Orsak Välj Ordinarie arbetstid
- Start/Slut Skriv in rätt startdatum och slutdatum.
   Om du stod på rätt dag i kalendern fylls dagens datum automatiskt i.
- 3. Kl. from Fyll i när passet började
- 4. Kl. tom Fyll i när passet slutade
- Rast Fyll i den rast du hade. From och tom klockslag.
   OBS! Pass längre än 5 timmar skall ha 30 min rast.
- 6. Spara När du har fyllt i allt, tryck på spara

| Orsak:     | Ordinarie arbets              | tid     |          |       |   | ~ | Bemai | nning typ: | -     |   |        |       |   | ~ |
|------------|-------------------------------|---------|----------|-------|---|---|-------|------------|-------|---|--------|-------|---|---|
| Start:     | 2018-11-07                    | <b></b> | Kl from: | 08:00 |   | O | Rast  | Kl from:   | 12:00 | O | Kl tom | 12:30 | O | Ê |
| Slut:      | 2018-11-07                    | i       | Kl tom:  | 15:00 |   | Θ |       |            |       |   |        |       |   |   |
| Sök arbets | splats:                       |         |          | *     | × | Q |       |            |       |   |        |       |   |   |
| Jobbade p  | aâ Villa <u>villerkulla</u> . |         |          |       |   |   | ]     |            |       |   |        |       |   |   |

Du kommer nu se att passet lägger sig i kalendern på det datumet som du rapporterade. När din chef har beviljat posten kommer rutan fyllas i med en bock.

|    | • Flexregistrering       | Saldon / översikt 💦 🍐 Anställr | ning 🔤 Alla anställningar |                          |                          |
|----|--------------------------|--------------------------------|---------------------------|--------------------------|--------------------------|
|    | + Lägg till ny aktivitet | 🕑 Idag                         | 0                         |                          | $\odot$                  |
| ۰  | Måndag                   | Tisdag                         | Onsdag                    | Torsdag                  | Fredag                   |
|    | 30                       | 1                              | 2                         | 3                        | 4                        |
|    | 🗹 100 % Frånvaro         | 🕑 100 % Frånvaro               | 🗹 100 % Frånvaro          | 🔒 08:00 - 16:30 - Arbete | 🔒 08:00 - 16:30 - Arbete |
| 18 | 🔒 08:00 - 16:30 - Arbete |                                | 🔒 08:00 - 16:30 - Arbete  |                          |                          |
|    |                          |                                |                           |                          |                          |
|    |                          |                                |                           |                          |                          |
|    | 7 8                      |                                | 9                         | 10                       | 11                       |
|    | 🕑 00:00 - 10:18 Frånvaro | 🔒 08:00 - 16:30 - Arbete       | 🔒 08:00 - 16:30 - Arbete  | 08:00 - 16:30 - ORD      | 🔒 08:00 - 16:30 - Arbete |
| 19 | 🔒 08:00 - 16:30 - Arbete |                                |                           |                          |                          |
|    |                          |                                |                           |                          |                          |
|    |                          |                                |                           |                          |                          |
|    |                          |                                |                           |                          |                          |

#### Samlad lista på Avvikande tjänstgöring

För att se en samlad lista på alla dina inlagda pass kan du när du står i kalendern trycka på "Saldon/Översikt" – "Avvikande tjänstgöring översikt" (se bild nedan).

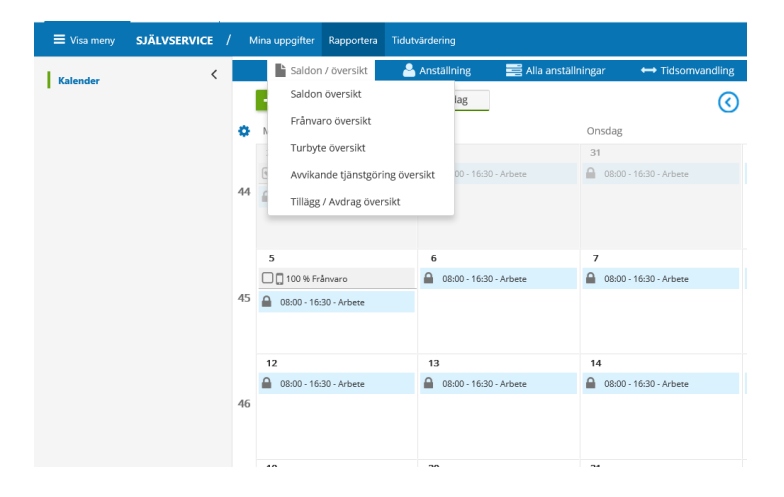

En ny ruta öppnas där du trycker på knappen "Visa".

Det kommer då upp en lista med alla dina inlagda tider för det valda året/datumperioden. Här ser du om passet är beviljat, vad du skrev i meddelandet, och du kan även redigera eller ta bort ditt pass om det inte är beviljat av din chef.

|                                                           | 💾 Saldon / öve | ersikt 🛛 🚨 Anst             | ällning  | 📑 Alla anställningar | ↔ Tidsomvandling |         |           |          |               |     |     |    |   |   |
|-----------------------------------------------------------|----------------|-----------------------------|----------|----------------------|------------------|---------|-----------|----------|---------------|-----|-----|----|---|---|
| ← Tillbalatil kalender<br>Avvikande tjänstgöring översikt |                |                             |          |                      |                  |         |           |          |               |     |     |    |   |   |
| F                                                         | Period         | <ul> <li>Hela år</li> </ul> | 2018     |                      | O Datum from     |         |           | Tom      |               |     |     |    |   | 1 |
| ,                                                         | Anställning    |                             |          |                      |                  |         |           | 🕑 Visa   |               |     |     |    |   |   |
|                                                           |                |                             |          |                      |                  |         |           |          |               |     |     |    |   |   |
|                                                           | Тур            | Ersättningsor               | sak Datu | um from Tid from     | Datum tom        | Tid tom | Rast from | Rast min | Bemanning typ | Tst | Bev | Me |   |   |
|                                                           | Arbete         | Extra tid peng              | ar 2018  | 8-10-15 16:30        | 2018-10-15       | 19:48   |           |          |               | 1   | *   |    | ۲ | • |
|                                                           | Arbete         | Flex+ ej ob                 | 2018     | 8-05-13 12:45        | 2018-05-13       | 16:04   |           |          |               | 1   |     |    | ۲ | 0 |
| ≙                                                         | Arbete         | Flex+ ej ob                 | 2018     | 8-05-12 20:18        | 2018-05-12       | 21:00   |           |          |               | 1   |     |    | ۲ | 0 |
|                                                           | Arbete         | Flex+ ej ob                 | 2018     | 8-05-12 18:57        | 2018-05-12       | 19:07   |           |          |               | 1   | 1   |    | ۲ | 0 |
| ≙                                                         | Arbete         | Flex+ ej ob                 | 2018     | 8-04-29 19:36        | 2018-04-29       | 20:34   |           |          |               | 1   | 1   |    | ۲ | 0 |
|                                                           | Arbete         | Extra tid peng              | ar 2018  | 8-03-20 05:18        | 2018-03-20       | 06:29   |           |          |               | 1   | 1   |    | ۲ | 0 |
|                                                           | Arbete         | Flex+ ej ob                 | 2018     | 8-03-18 12:37        | 2018-03-18       | 13:31   |           |          |               | 1   | 1   |    | ۲ | 0 |
|                                                           | Arbete         | Flex+ ej ob                 | 2018     | 8-02-18 17:43        | 2018-02-18       | 21:12   |           |          |               | 1   |     |    | ۲ | 0 |
|                                                           | Arbete         | Flex+ ej ob                 | 2018     | 8-02-04 18:52        | 2018-02-04       | 21:27   |           |          |               | 1   | 1   |    | ۲ | • |

#### Tidutvärdering

Under fliken tidutvärdering kan du få en sammanlagd bild över din arbetade tid månad för månad. Du kan välja upp till 3 månader för att få den specificerad varje dag och om du väljer 4 månader eller mer upp till 12 får du bara en total summering av alla kolumner.

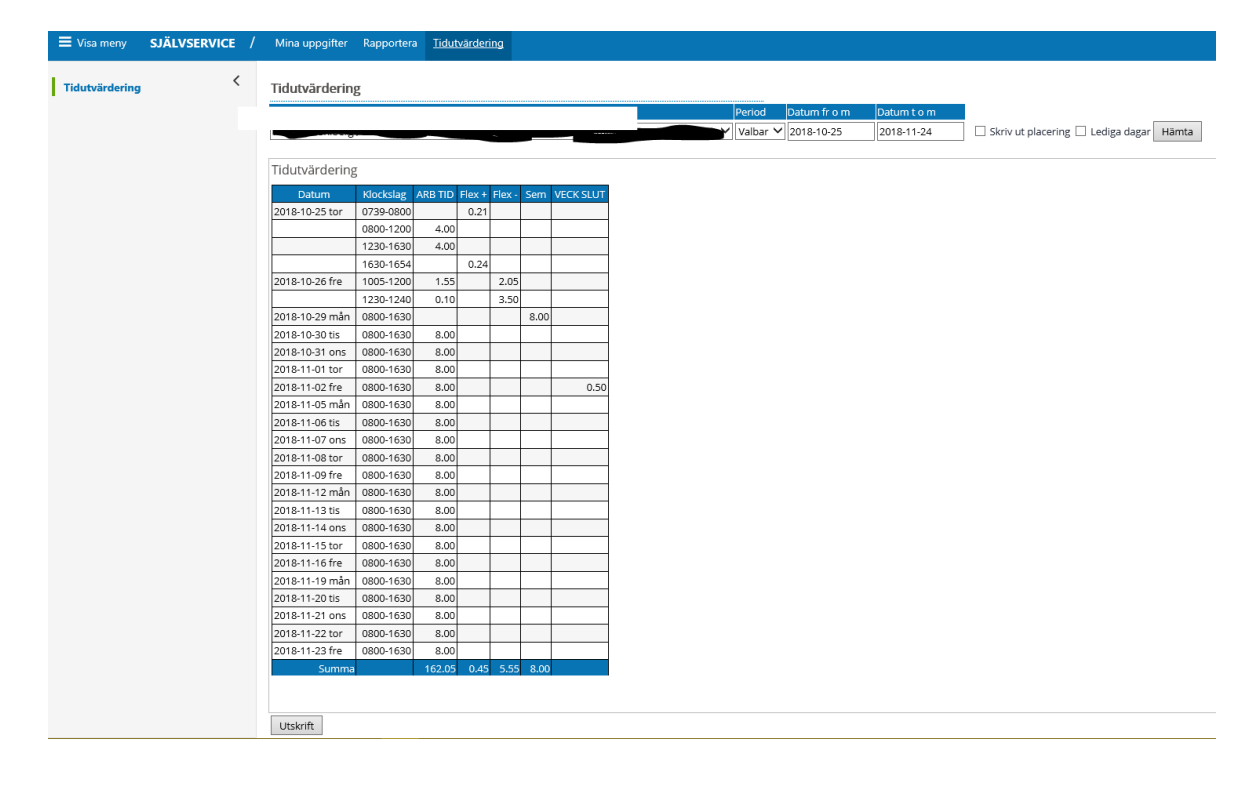